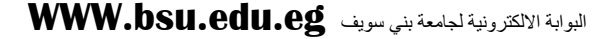

ICTP

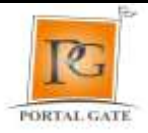

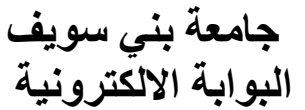

## كيفيه انشاء اكونت على Google Scholar ورفع الابحاث العلميه

1 – لابد أو لا من وجود اكونت على Gmail

لعمل أكونت على Gmail: نقوم بالدخول على موقع https://www.google.com.eg/ نضغط على Sign in

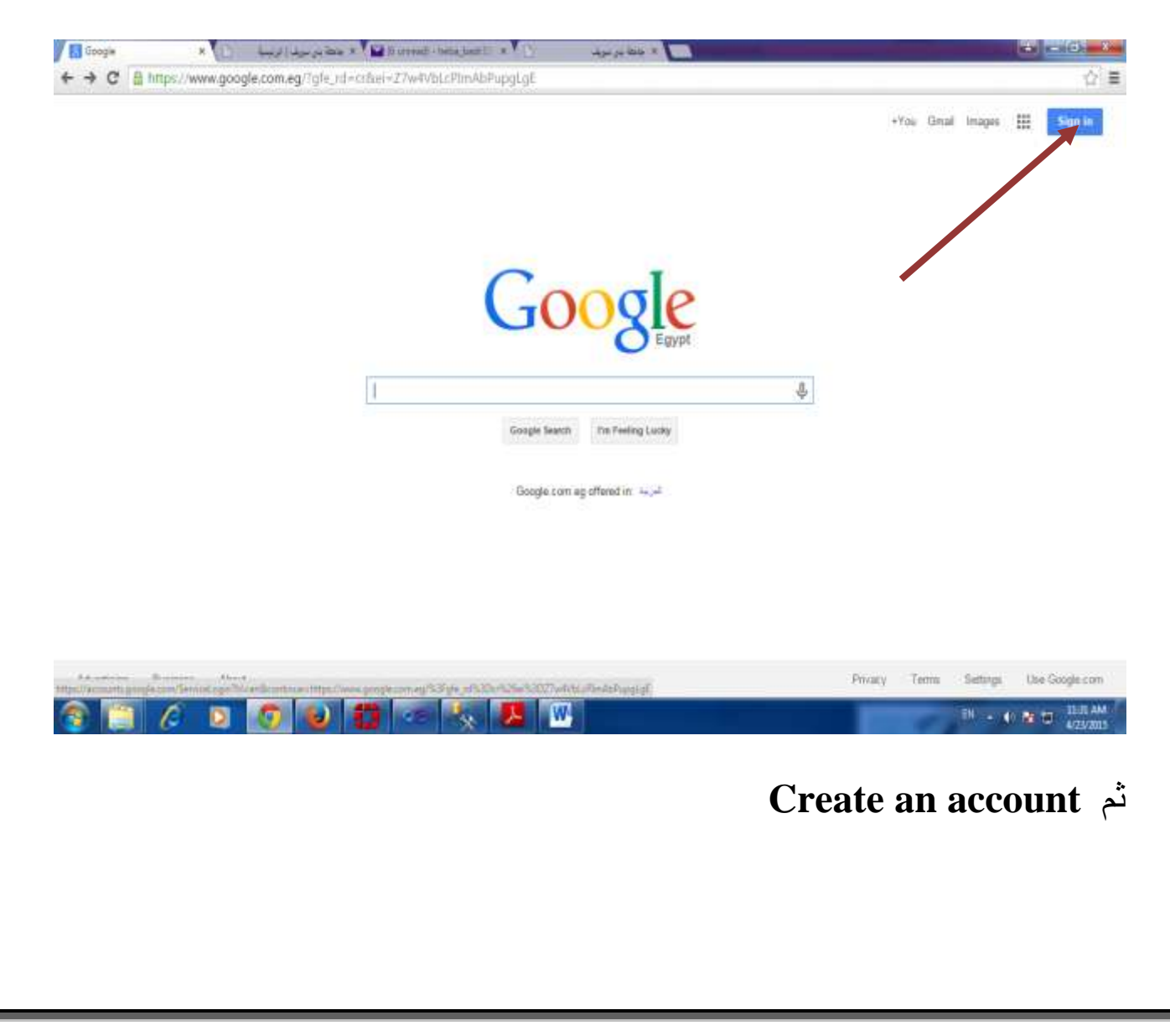

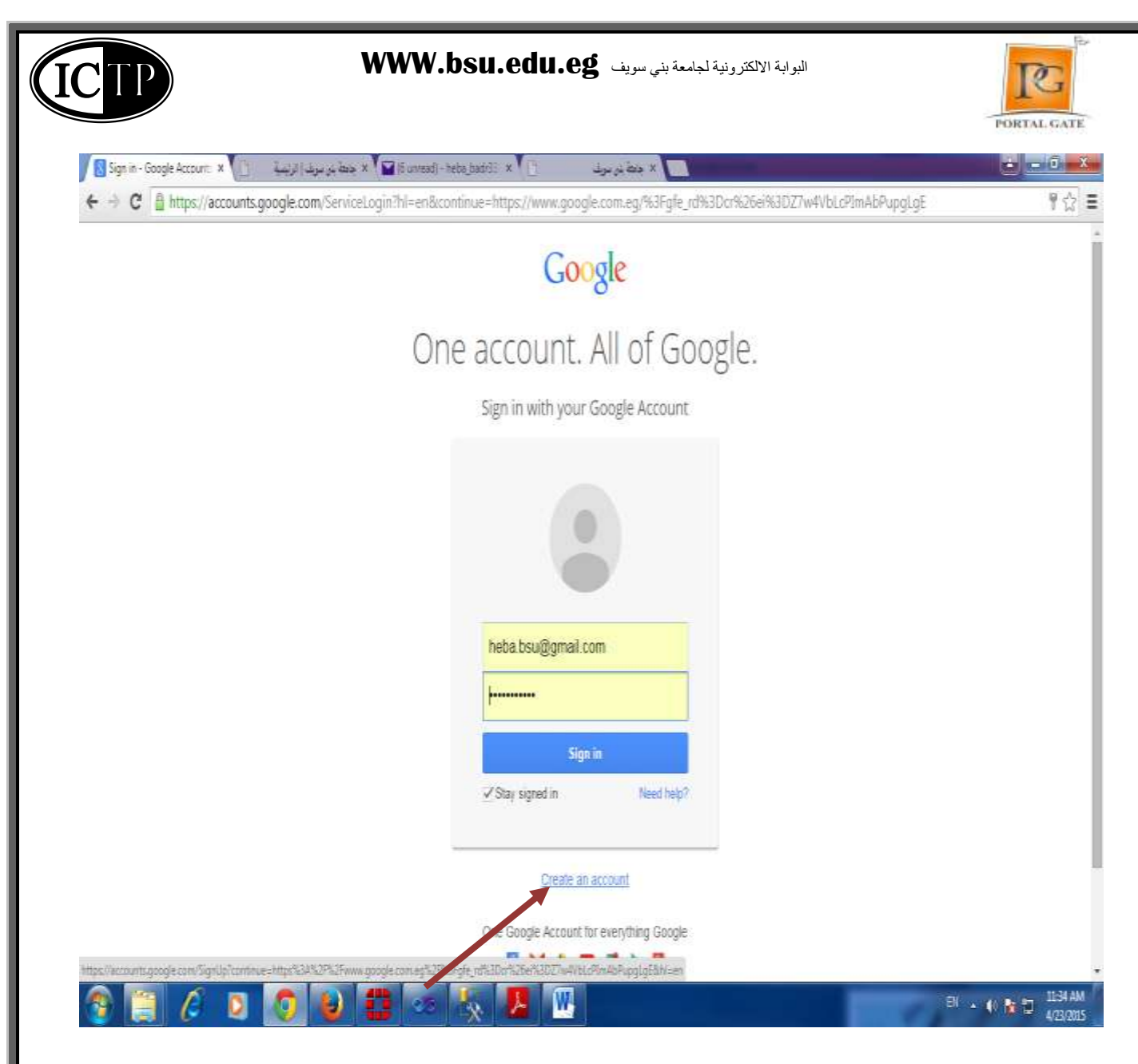

## نقوم بادخال البيانات المطلوبه ونتابع الخطوات حتى يتم الانشاء

| C Centry your Gloogle Acco. * المعالية من المعالية المعالية الم                                                                                                    | eg%2F%3Fgfn_rd%3Dc%36ef%3CX7A4VbLcPImAbFapgLgE&hl=m                                                                                                    |
|----------------------------------------------------------------------------------------------------|----------------------------------------------------------------------------------------------------|
| Create your Goo                                                                                                    | gle Account                                                                                                    |
| Second Second Law Intelligence Second                                                                                                    | 14.111                                                                                                    |
| <ul> <li>One account is an you need</li> <li>A such a determined water of the local sector of the sector of the sector o</li></ul> | Pest: Lief                                                                                                    |
| or only a statement and partners that you one start thing using a                                                                                                    | Choose your username                                                                                                    |
| 🔠 M 💿 🚥 🐰 🕨 月                                                                                                    | Openation                                                                                                    |
|                                                                                                    | I prefer to use my surrent email address                                                                                                    |
|                                                                                                    | Create a password                                                                                                    |
| Take it all with you                                                                                                    | The state in the second second se |
| Switch between directory, and pittle up whenever you left off.                                                                                                    | Commo Non baseman                                                                                                    |
|                                                                                                    | Birthday                                                                                                    |
| The second second                                                                                                    | Month Day Your                                                                                                    |
|                                                                                                    | Gender                                                                                                    |
| -                                                                                                    | 100- ÷                                                                                                    |
|                                                                                                    | Mobile phone                                                                                                    |
|                                                                                                    | <b>≡</b> - +20                                                                                                    |
|                                                                                                    | Your current enail address                                                                                                    |
|                                                                                                    |                                                                                                    |
| 🎯 📋 🖉 👂 🧐 🐸 🔛 🗠 🔧 🖊 😬                                                                                                    | B + 4 % 2                                                                                                    |
|                                                                                                    |                                                                                                    |
|                                                                                                    |                                                                                                    |

| C & https://www.google.com.eg |                                 |   |                |           | <b>☆</b> ]                                                                                                    |
|-------------------------------|---------------------------------|---|----------------|-----------|----------------------------------------------------------------------------------------------------|
|                               |                                 | 9 | nu Great Irrag |           | a biu@gnai.con •                                                                                                    |
|                               |                                 |   |                |           |                                                                                                    |
|                               |                                 |   | -Y20           | Beant     | YouTube                                                                                                    |
|                               | Coordo                          |   |                |           | M                                                                                                    |
|                               | GOOSIE                          |   | Mape           | Ptay      | Grad                                                                                                    |
|                               |                                 | A |                | 24        |                                                                                                    |
|                               | Google Seamh I'm Parling Lacky  |   | Orive          | Calenciar |                                                                                                    |
|                               | Corola / our an effect in ( ) ( |   |                | Man       |                                                                                                    |
|                               | conductorizationation in recom  |   |                |           |                                                                                                    |
|                               |                                 |   |                |           |                                                                                                    |
|                               |                                 |   |                |           |                                                                                                    |
| and the second second         |                                 |   |                | Decare    | Terms flations                                                                                                    |
| nghalan ng balan sagatang     |                                 |   |                | Electro   | IN NO. OF STREET, STREET, STRE |

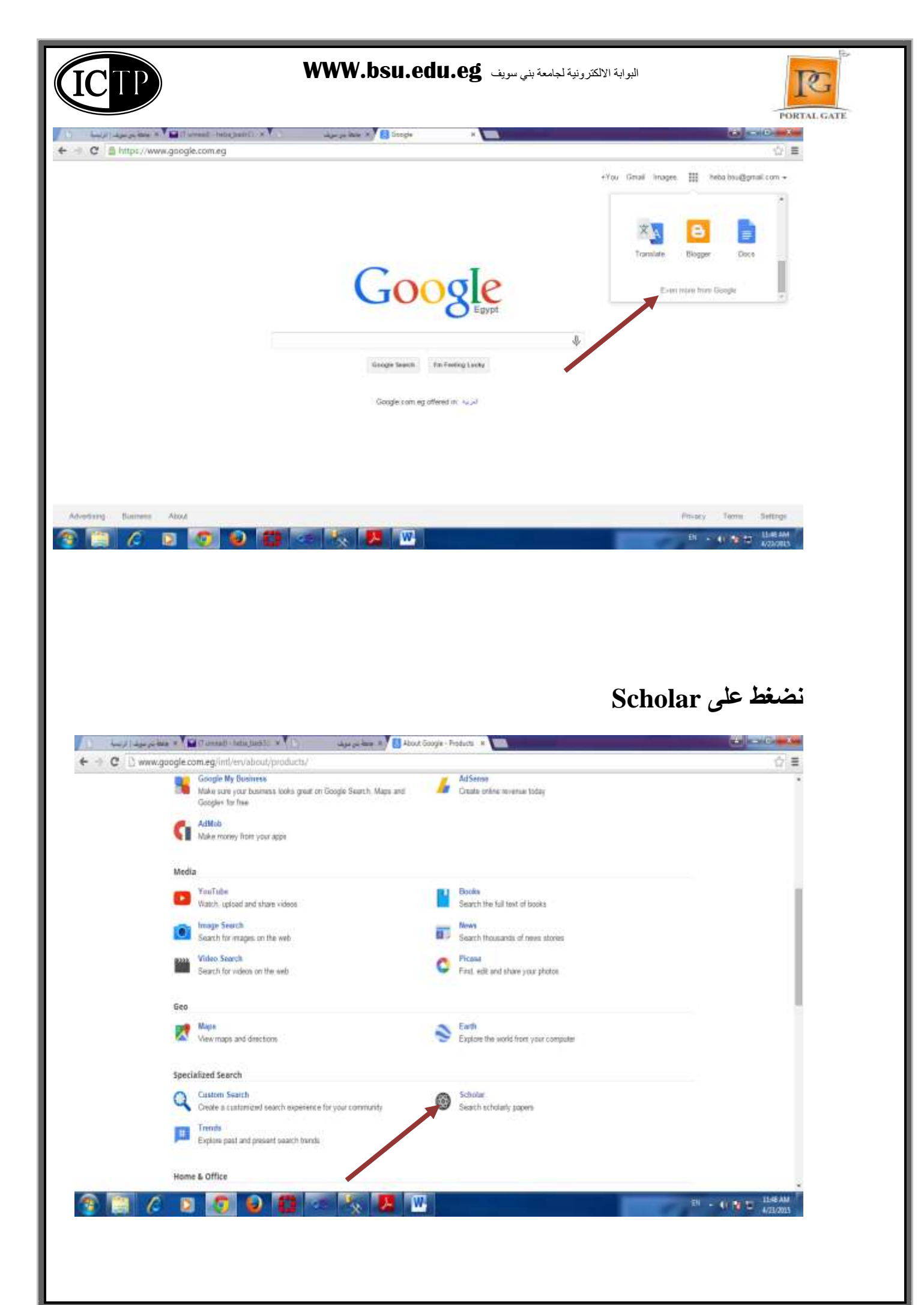

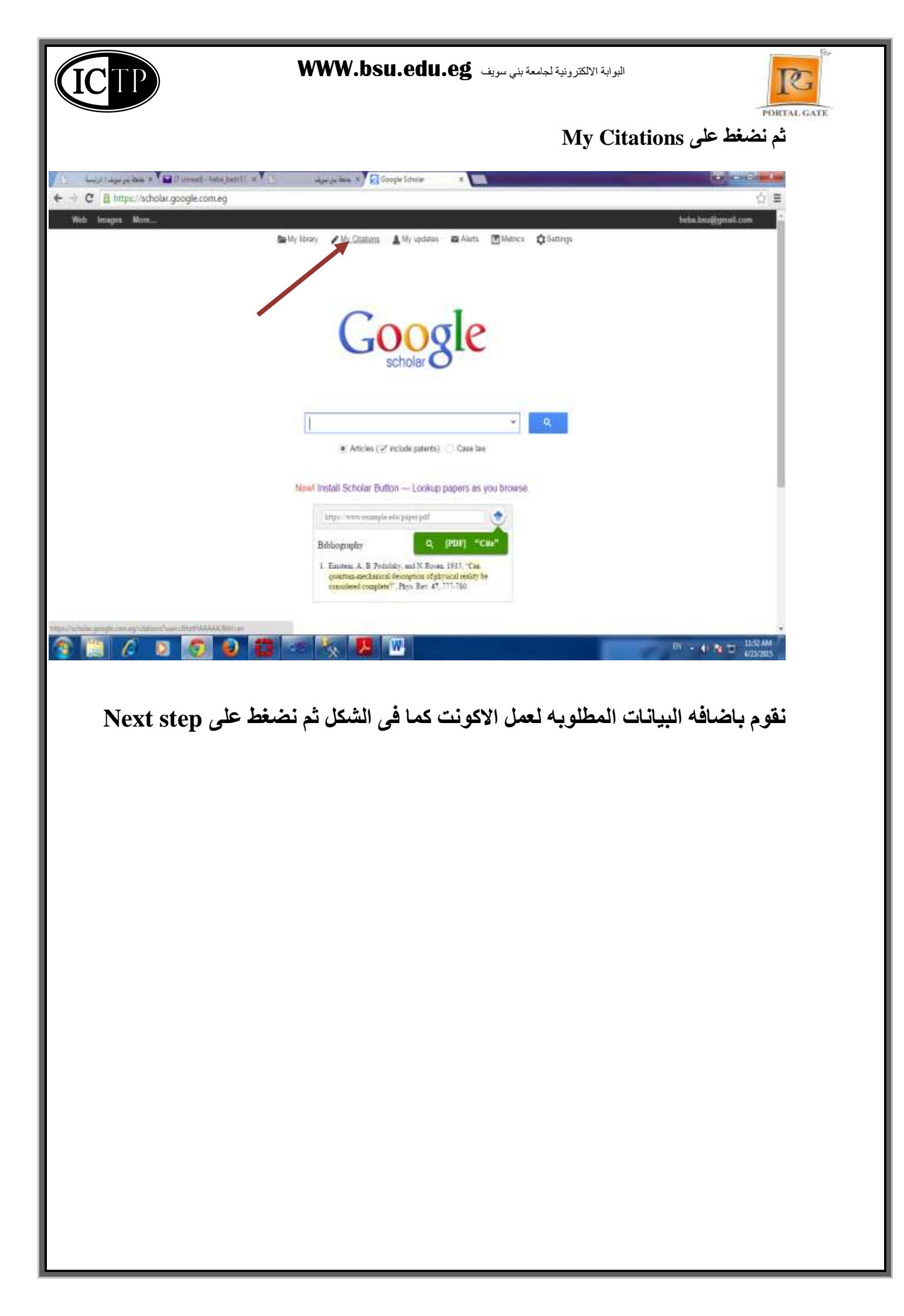

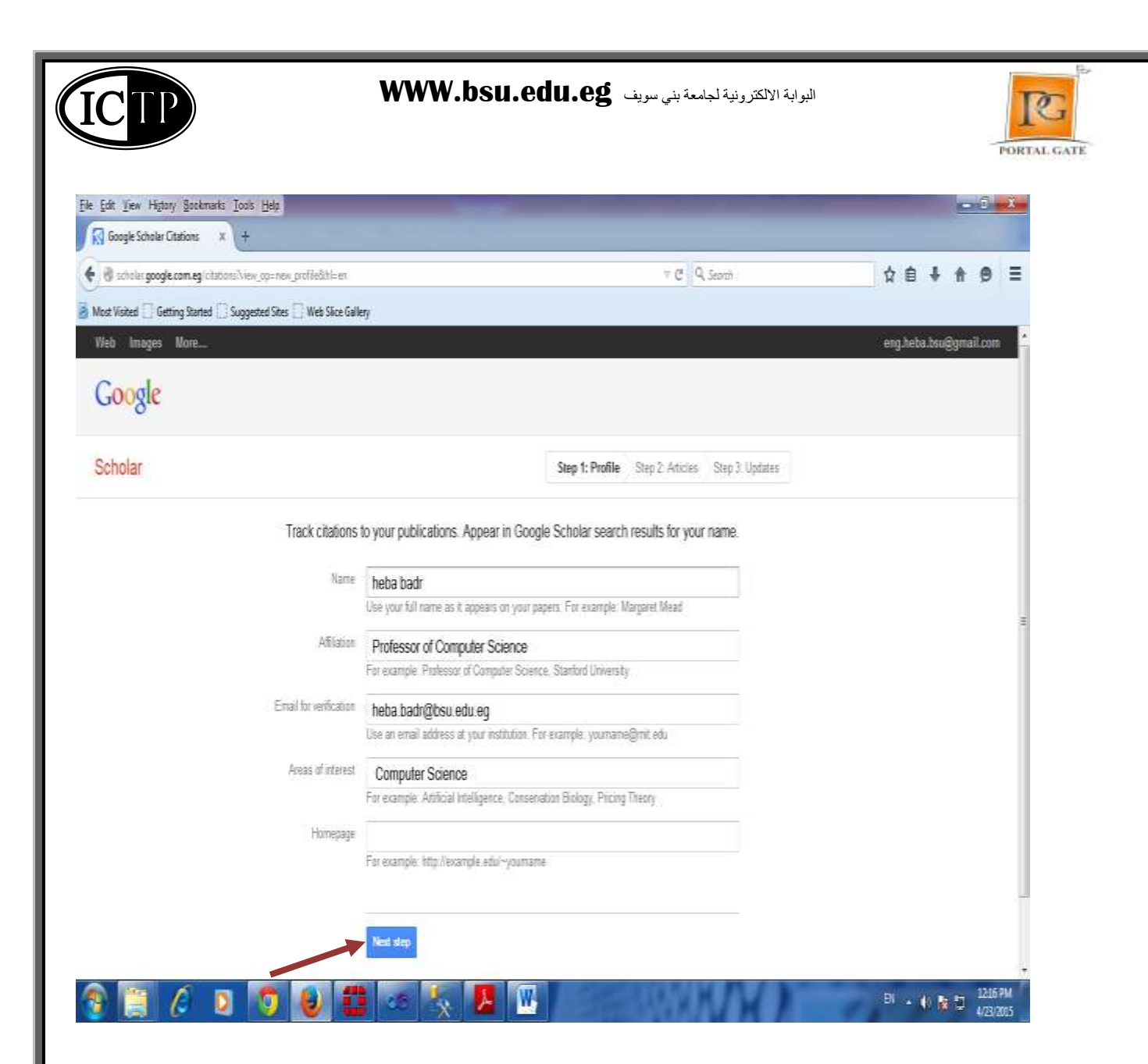

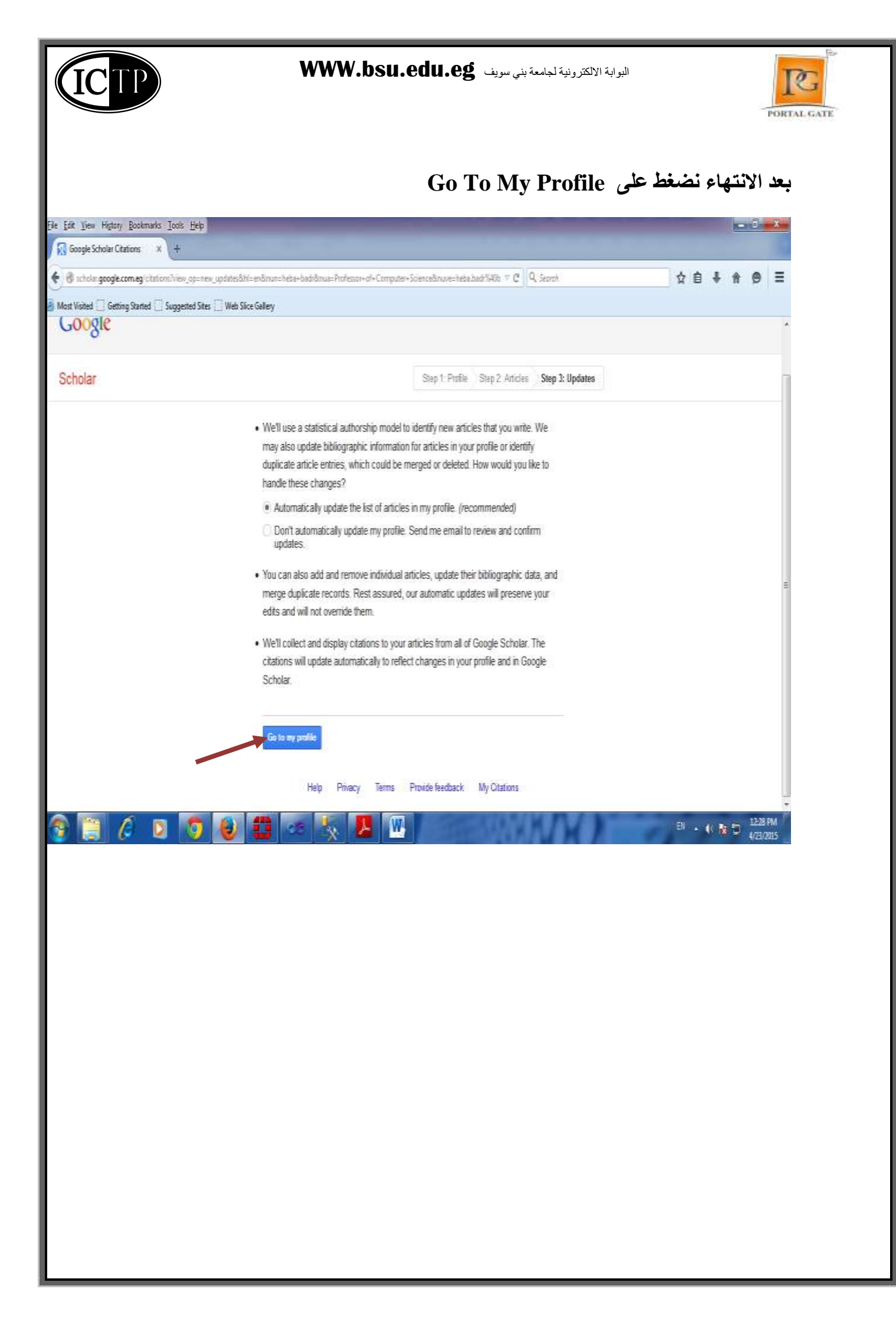

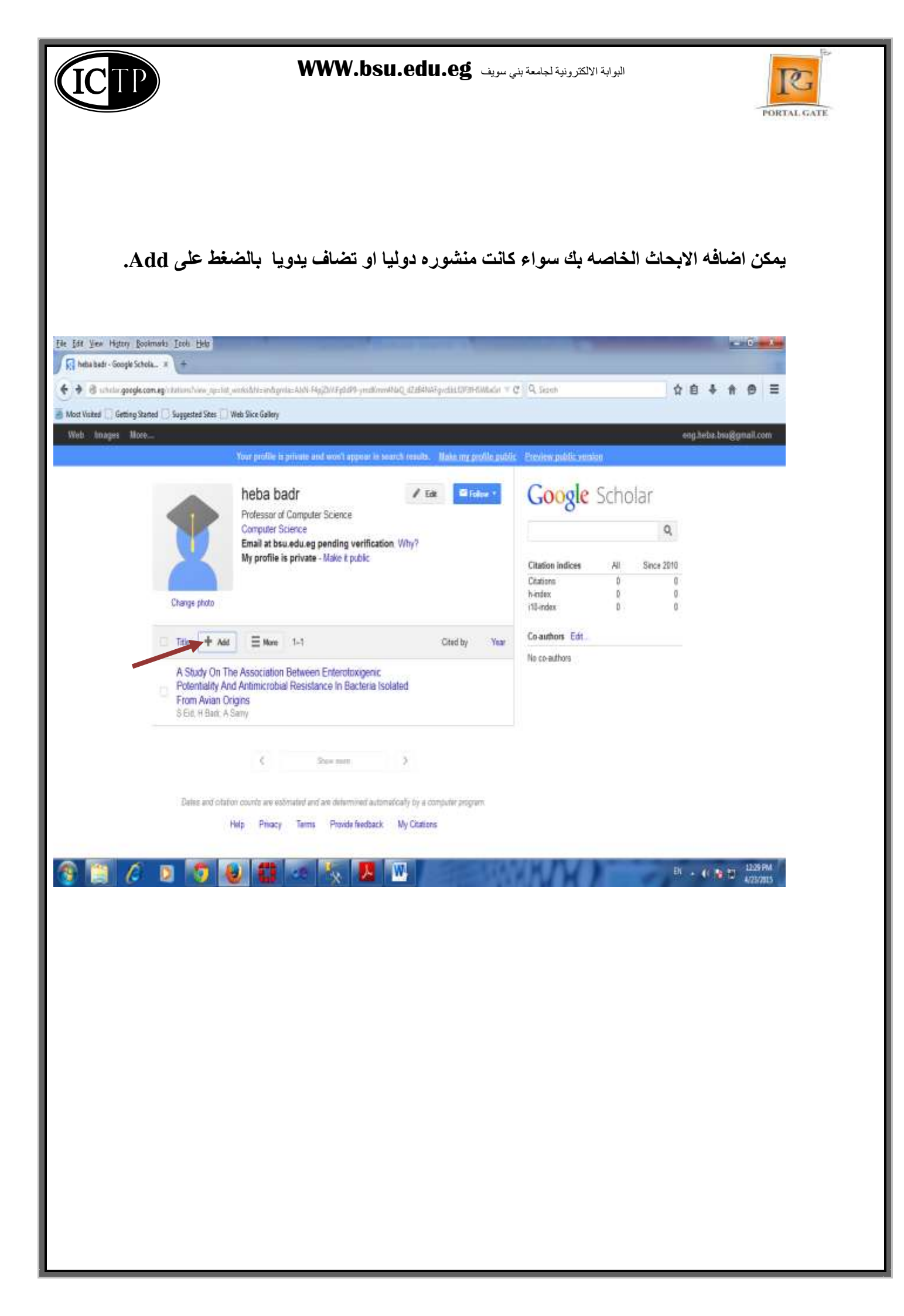

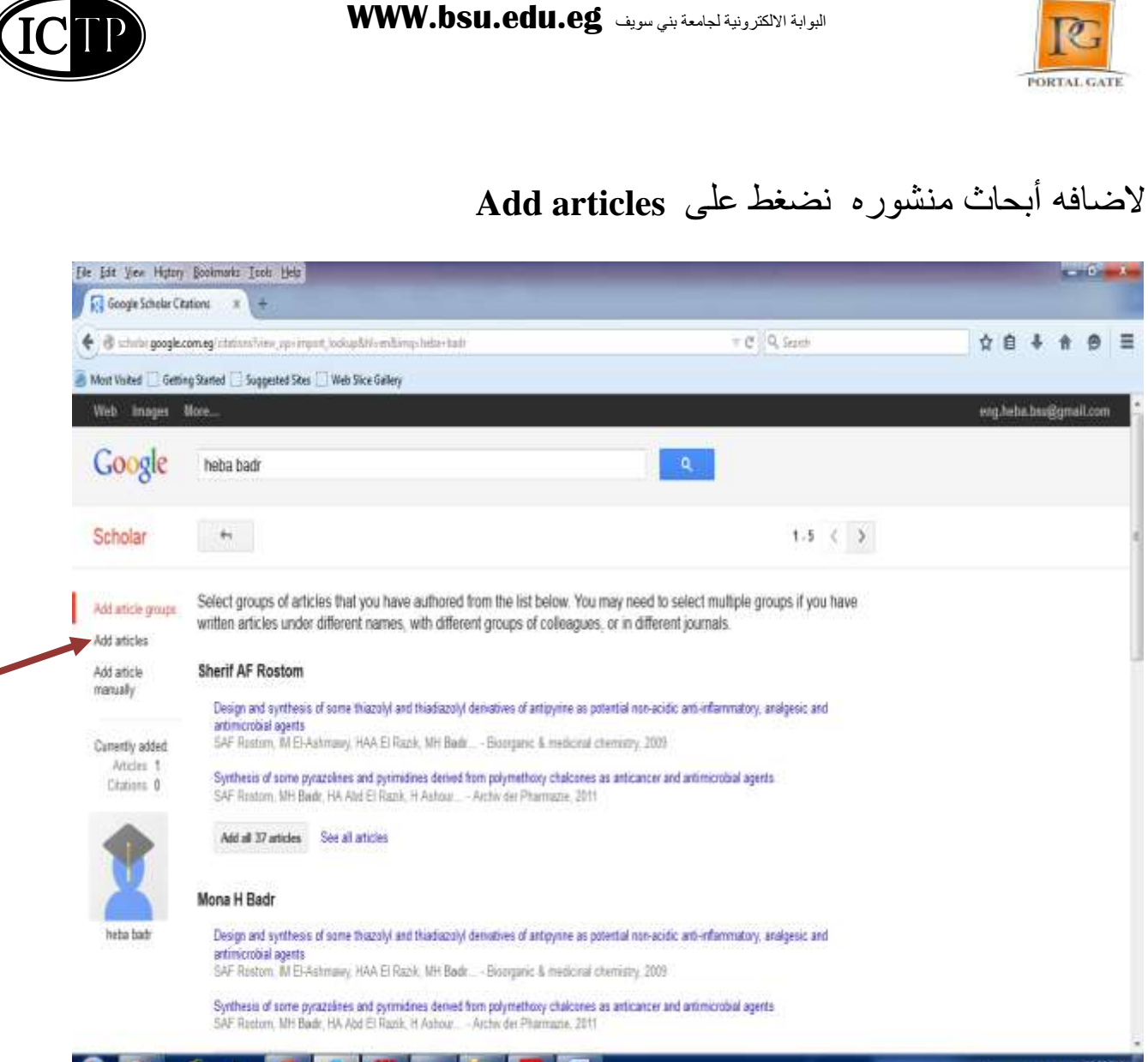

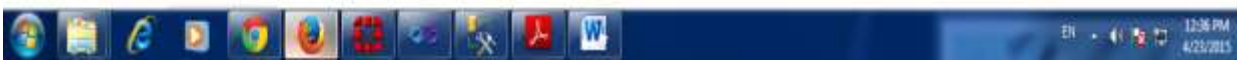

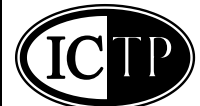

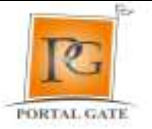

ثم Check على كل الابحاث المراد اضافتها للحساب الخاص بك ثم اضغط ADD

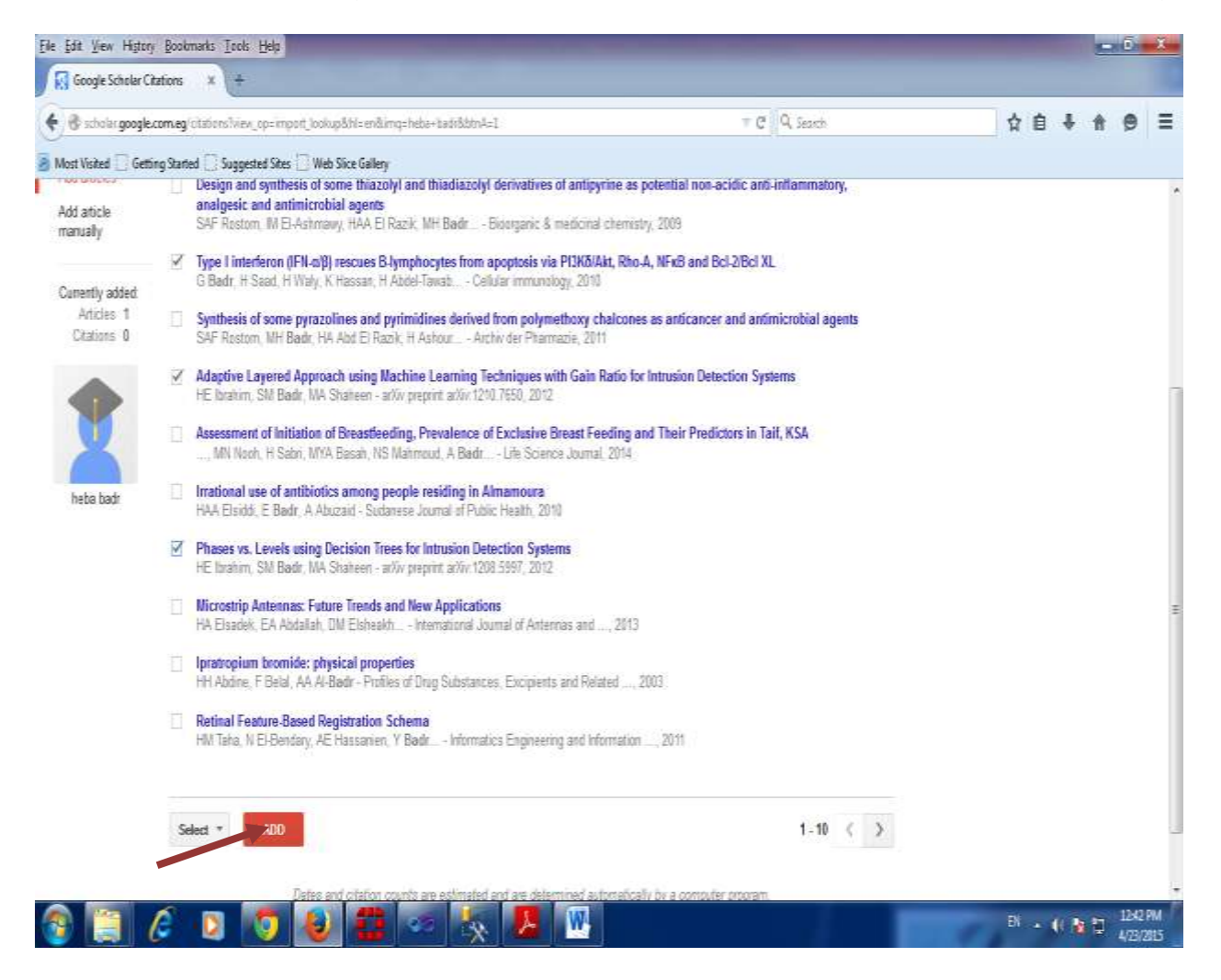

لاضافه ابحاث يدويا نضغط على Add article manually

البوابة الالكترونية لجامعة بني سويف **WWW.bsu.edu.eg** ICTP 0 PORTAL GATE Edd See Highery Bookmarks Look Hole STORE AND Google Scholar Citations 🔹 🔸 C Q Decet 08488 ≡ 🗲 🛞 schule: google.com.eg: chitata?view; eps.ald; chitarabitis-exhimps halos: balldditriAcd Most Wated 🔯 Gatting Statud 🔯 Suggested State 🛄 Web Size Gallery ung haba bauggmail.com Google Scholar SAVE Canod Journal Cardiennos Chapter Book Thesis Patient Caust-case Other Add atticle groups Add atticles **U**de Add attole Hermally Autors Pur example: Patternon David Lampart Louise Centerfly added Articles 4 Chattern 38 Publication data For example, 2008, 2008/12/ar 2008/12/21 Journal Volume. finit. Paper 634254385134594862168541:1634: en 🕞 👩 赵 🗱 🖛 🦎 😕 🚥 EN . 41 12 13 LOAD TM 1 R

## نقوم باضافه البيانات الخاصه بالبحث ثم نضغط Save

| B while google.            | oming/chatanelline,      | prosti, chainshiin and improvident basisticadol                                                | Dearth | ☆  | ė    | 6 A  |       |  |
|----------------------------|--------------------------|------------------------------------------------------------------------------------------------|--------|----|------|------|-------|--|
| ot Visited 🗋 Gettin        | g Sarted 🗍 Suggett       | d Sites 🗍 Web Sice Gellery                                                                     |        |    |      |      |       |  |
| dd article groups          |                          | Jaamal Conference Chapter Book Thesis Patent Court-case Other                                  |        |    |      |      |       |  |
| 5d articles                | Title                    | Computer Science                                                                               |        |    |      |      |       |  |
| recently                   | Authors                  |                                                                                                |        |    |      |      |       |  |
| nently added               |                          | For example: Pattesion David Lamport, Laslie                                                   |        |    |      |      |       |  |
| Articles 4<br>Citatores 35 | Publication date         | For example 2008, 2968/12 = 2068/12/21                                                         |        |    |      |      |       |  |
|                            | Journal                  |                                                                                                |        |    |      |      |       |  |
| 2                          | Volume                   |                                                                                                |        |    |      |      |       |  |
| hete bad:                  | boie                     |                                                                                                |        |    |      |      |       |  |
|                            | Pages                    |                                                                                                |        |    |      |      |       |  |
|                            | Publisher                |                                                                                                |        |    |      |      |       |  |
|                            |                          | SAV                                                                                            | Canod  |    |      |      |       |  |
|                            |                          |                                                                                                |        |    |      |      |       |  |
|                            |                          | Dates and offation counts are estimated and are determined automatically by a computer program |        |    |      |      |       |  |
| google.com.eg/sci          | tolar?ai=bilos&cluster=t | Help Projecy Term Provide feedback My Citations<br>B42543803406496288866-1886-m                |        |    |      |      |       |  |
|                            | c 🗊 🛛                    | 7 赵 🧱 🗢 🍢 🧏 😬                                                                                  |        | Di | - 41 | * 10 | 12,47 |  |
|                            |                          |                                                                                                |        |    |      |      |       |  |
|                            |                          |                                                                                                |        |    |      |      |       |  |

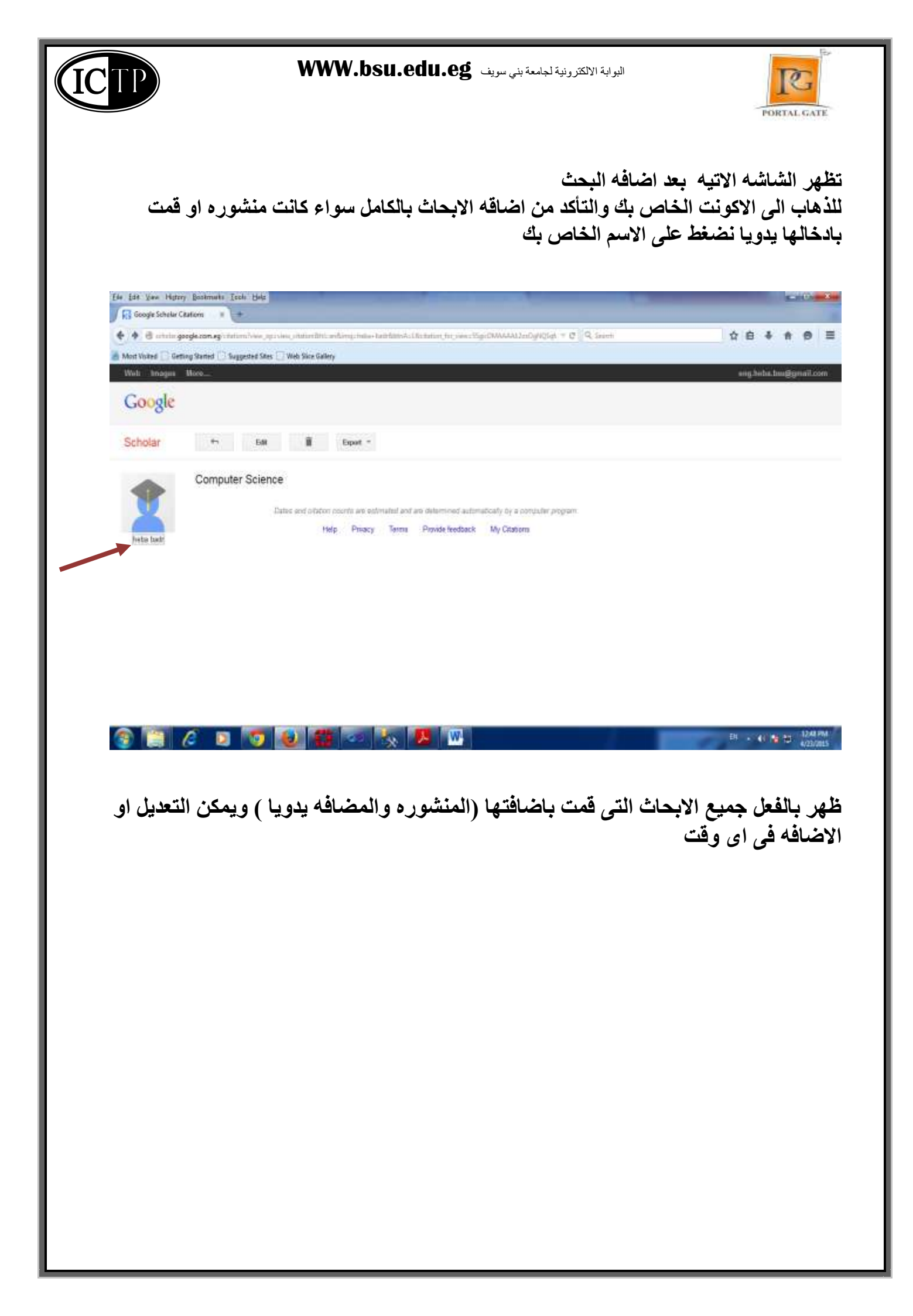

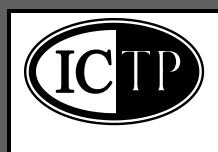

## البوابة الالكترونية لجامعة بني سويف WWW.bsu.edu.eg

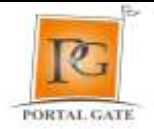

| heba kadı - Google Schola       | x +                                                                             |                                                                                                    |                    |              |                        |           |                  |   |   |   |   |
|---------------------------------|---------------------------------------------------------------------------------|----------------------------------------------------------------------------------------------------|--------------------|--------------|------------------------|-----------|------------------|---|---|---|---|
| 🗧 ð schulbi google.com.eg/iitir | tions Tustin Silgid DMAAA                                                       | Albhien                                                                                                    |                    | Ť            | C Q. Search            |           | \$               | 1 | ÷ | ŧ | 0 |
| Mont Visited 🗌 Getting Started  | 🗌 Suggested Sites 🛄 V                                                           | Neb Sice Gallery                                                                                                    |                    |              |                        |           |                  |   |   |   |   |
|                                 |                                                                                 | Your profile is private and sour Cappear in search result                                                                                       | n. <u>Nakeny p</u> | ofile public | Preview public version | à         |                  |   |   |   |   |
|                                 |                                                                                 | heba badr<br>Professor of Computer Science<br>Computer Science<br>Email at bau,edu.eg pending verification Why?                                 | Edit 🖬 🖬           | kor *        | Google                 | Scho      | lar              |   |   |   |   |
|                                 |                                                                                 |                                                                                                    |                    |              |                        |           | Q,               |   |   |   |   |
|                                 | ×.                                                                              | My profile is private - Make it public                                                                                                    |                    |              | Citation indices       | Al<br>36  | Since 2010<br>36 |   |   |   |   |
|                                 | Charge photo                                                                    |                                                                                                    |                    |              | h-index<br>i1D-index   | 3         | 3                |   |   |   |   |
|                                 | Title + Add                                                                     | <b>≣</b> How 1-5                                                                                                    | Cited by           | Year         |                        | 1         |                  |   |   |   |   |
|                                 | Type Linterferon<br>apoptosis via PI<br>G Badr, H Saad, H<br>Celtular immunolog | (IFN-α/β) rescues B-lymphocytes from<br>3K6/Akt, Rho-A, NFxB and Bcl-2/Bcl XL,<br>Voly, K Hassan, Η Abdel-Tawati, IM Athazza,<br>283 (1), 31-40 | 25                 | 2010         | 2018 2011 2012 2013 (  | 2114 2015 |                  |   |   |   |   |
|                                 | Adaptive Layers<br>Techniques with<br>HE brahim, SM Ba<br>activ preprint w/W/1  | ed Approach using Machine Learning<br>Gain Ratio for Intrusion Detection Systems<br>d: WA Shaheen<br>210 7650                                   | 1                  | 2012         | No co-authors          |           |                  |   |   |   |   |
|                                 | Phases vs. Leve<br>Systems<br>HE bohm, SM Ba<br>attly preprint arXv.1           | els using Decision Trees for Intrusion Detection<br>0, MA Shahsen<br>208.5997                                                                   | 3                  | 2012         |                        |           |                  |   |   |   |   |
|                                 | Computer Szion                                                                  |                                                                                                    |                    |              |                        |           |                  |   |   |   |   |

للدخول على الاكونت فيما بعد يمكنك حفظ ال URL الخاص بك كما في الشكل الاتي :

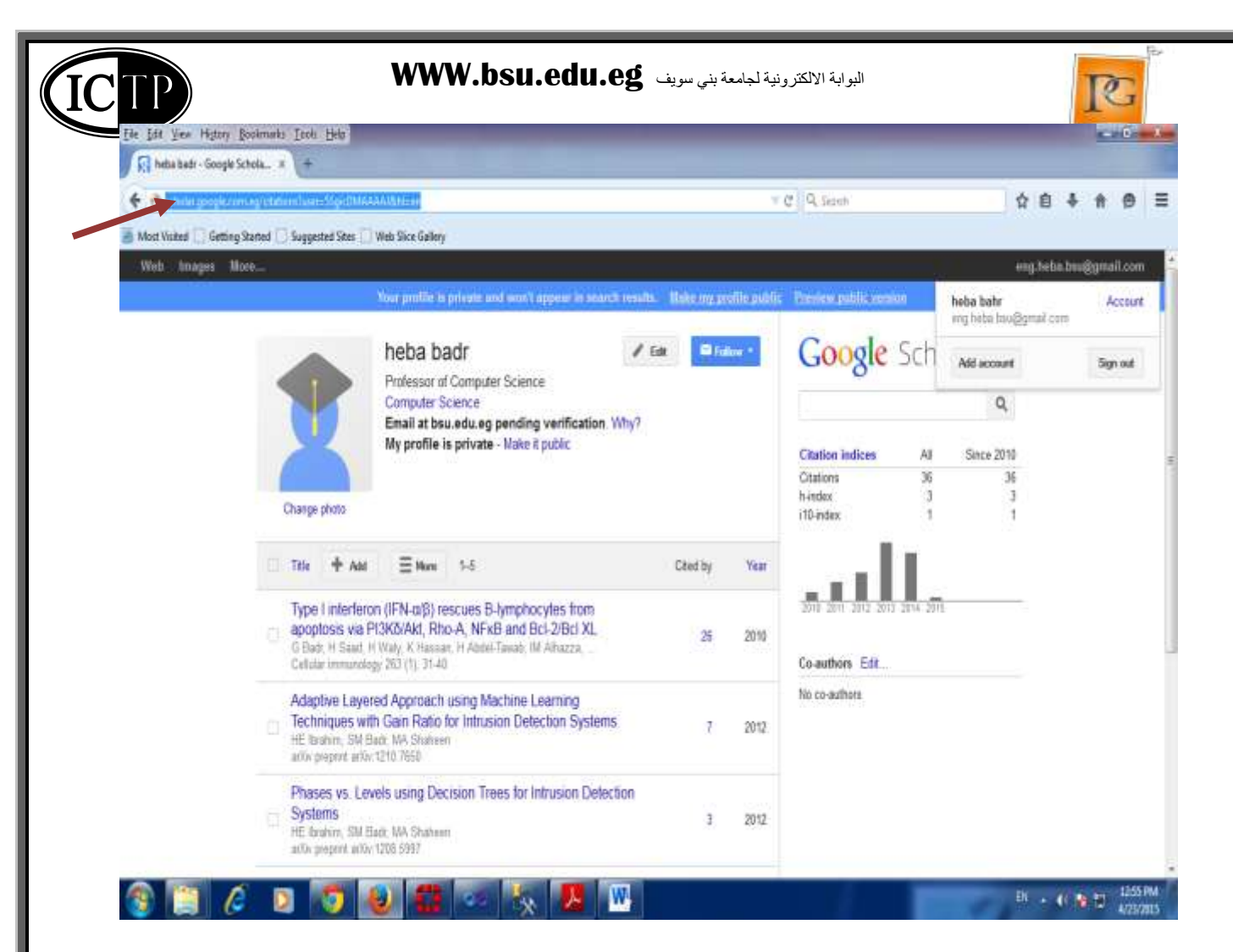

او الدخول على ال URL الخاص ب Google Scholar وكتابه الاسم الخاص بك في مربع ال Search الدخول على ال /https://scholar.google.com.eg

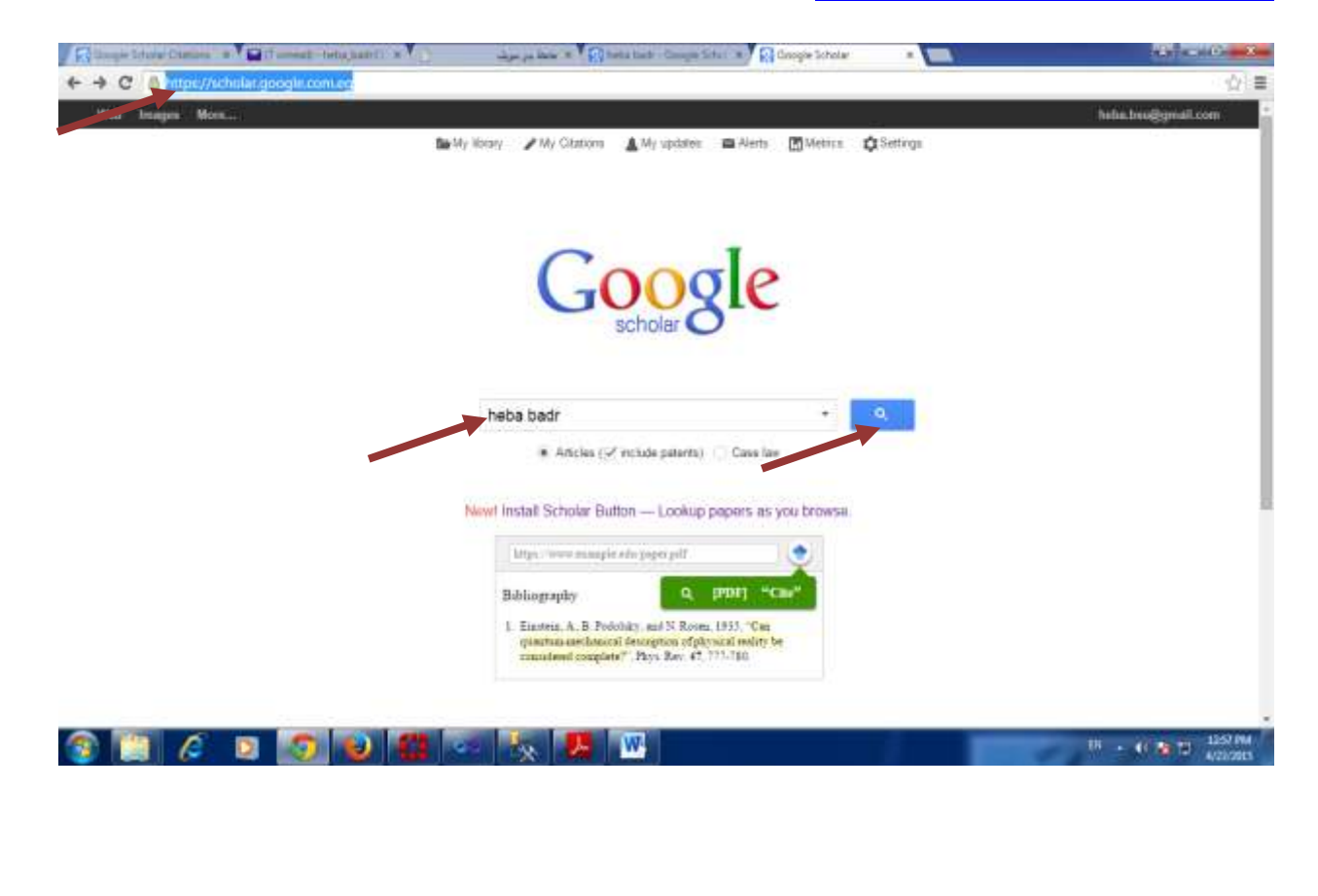

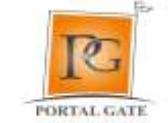

عند الضغط على مربع ال Search ظهر الاكونت الخاص بك ويمكنك اضافه أبحاث جديده أو تعديل الابحاث المضافه يدويا . المضافه يدويا .

البوابة الالكترونية لجامعة بني سويف WWW.bsu.edu.eg

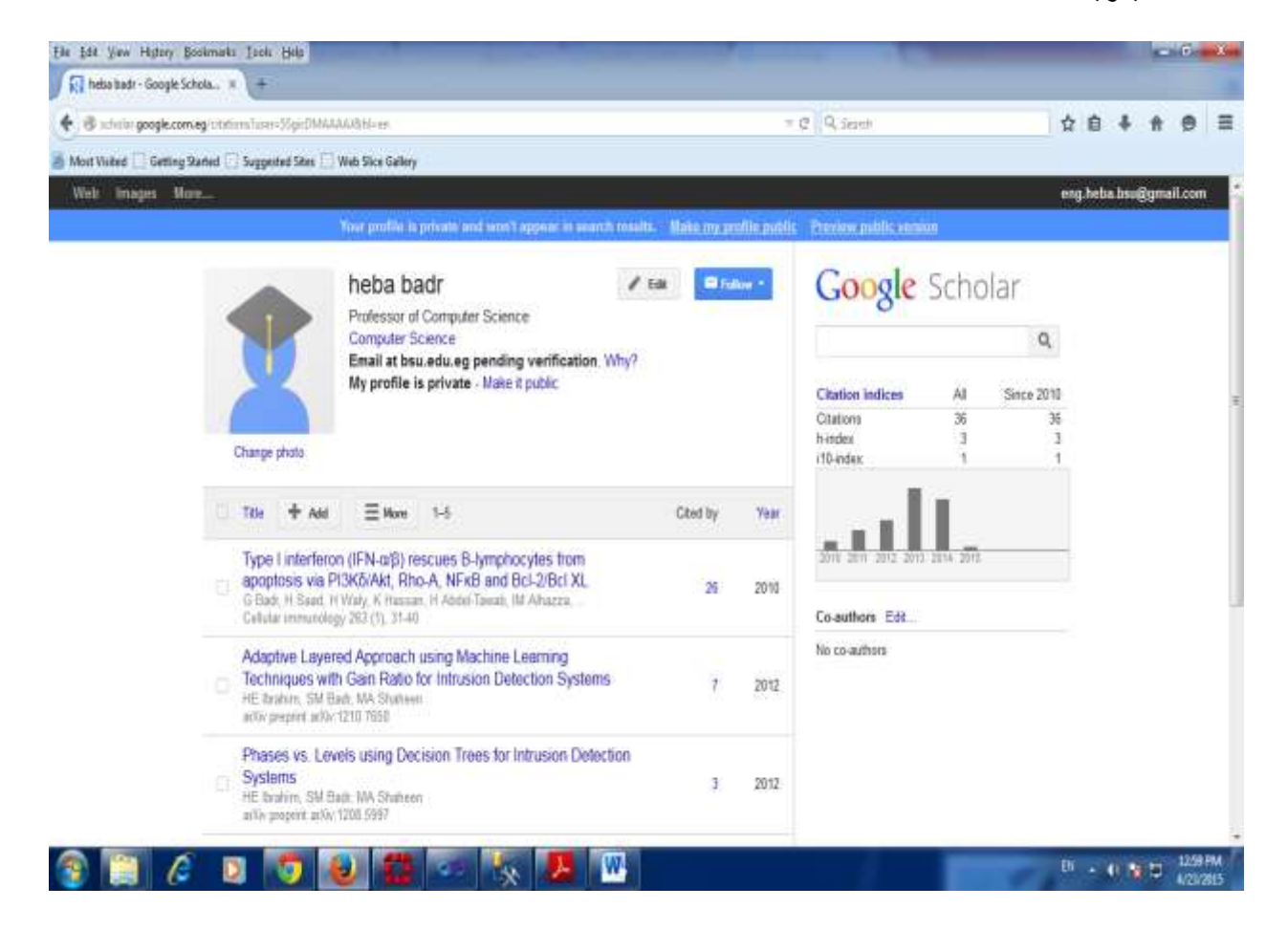

شكرا لكم مع تحيات فريق عمل البوابه الالكترونيه

لاى استفسارات يمكنكم الرجوع لوحده الخدمات الالكترونيه او مندوب البوابه بكليتكم